# How to NuGet packages from github

#### Requirements

Visual Studio or VS Code with .NET capabilities.

A valid github account with a generated personal github token present.

## Influences

Development of apps in .NET Core using ctrlX Data Layer .NET API and ctrlX Data Layer Flatbuffers NuGet packages.

You can discover the **Bosch Rexroth ctrlX SDK on github** for available NuGet Packages:

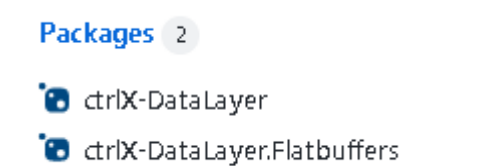

## **Use-Cases**

Setup the Bosch Rexroth ctrlX SDK github repository as a NuGet package source.

This documentation is based on Authenticating to GitHub Packages.

### Edit NuGet package source configuration

#### Open file C:\Users\%USERPROFILE%\AppData\Roaming\NuGet\NuGet.Config

Add github a package source named **github** (packageSources) and add your credentials for the source (packageSourceCredentials).

```
<?xml version="1.0" encoding="utf-8"?>
<configuration>
...
<packageSources>
...
<add key="github" value="https://nuget.pkg.github.com/boschrexroth/index.json" />
```

```
</packageSources>
...
<packageSourceCredentials>
<github>
<add key="Username" value="YOUR GITHUB USER NAME HERE" />
<add key="ClearTextPassword" value="YOUR GITHUB PERSONAL ACCESS TOKEN HERE" />
</github>
</packageSourceCredentials>
</configuration>
```

Open your project in Visual Studio and select Manage NuGet Packages for Solution:

| 4 | Build Solution                     | Ctrl+Shift+B |
|---|------------------------------------|--------------|
|   | Rebuild Solution                   |              |
|   | Clean Solution                     |              |
|   | Analyze and Code Cleanup           | •            |
|   | Batch Build                        |              |
|   | Configuration Manager              |              |
| 8 | Manage Nuset Packages for Solution |              |

Select the previously created package source github:

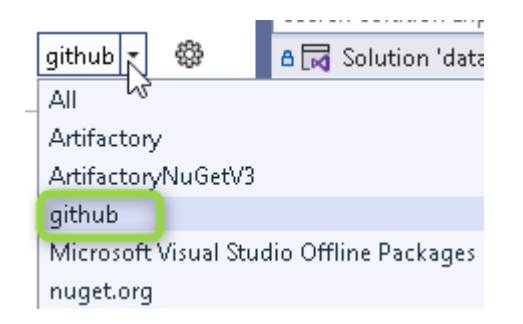

Select category "Browse" or "Updates". You should see latest available github NuGet packages published by the **Bosch Rexroth** team:

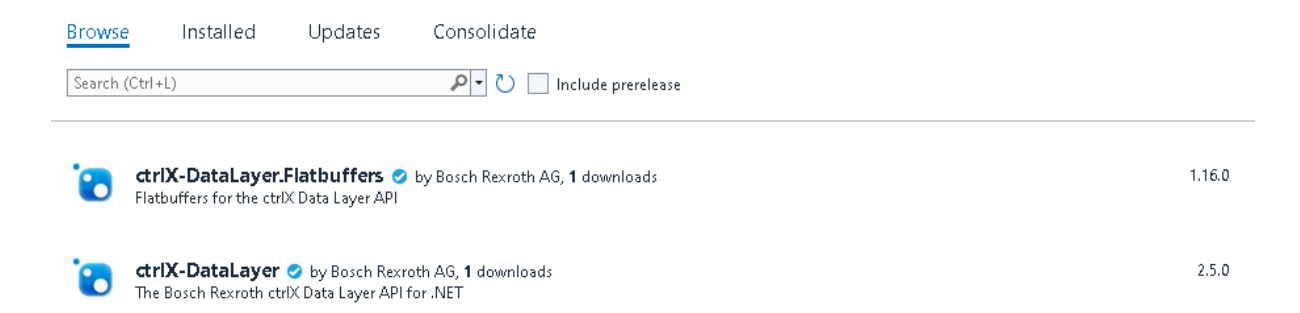